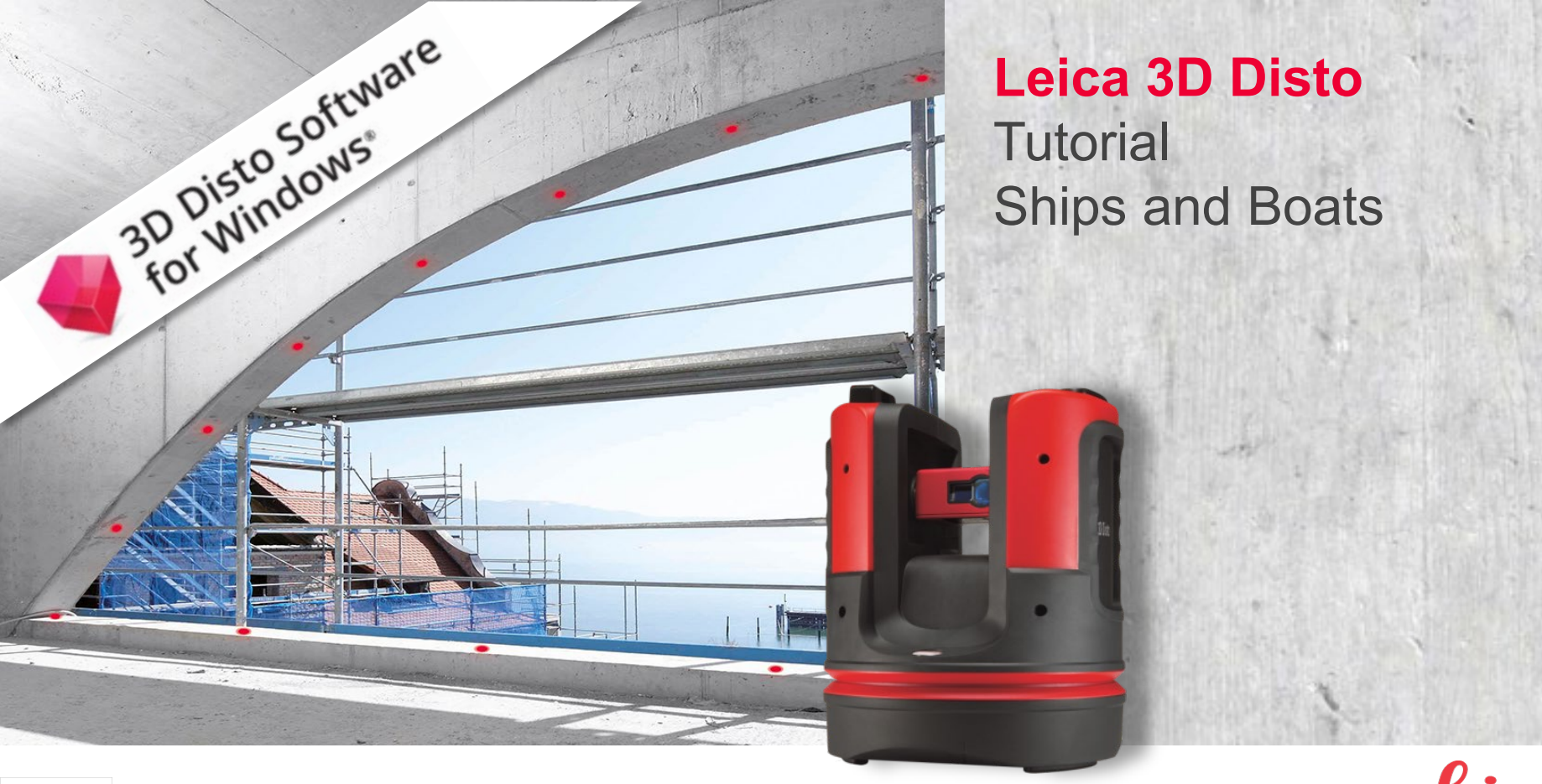

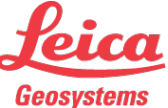

Content

The exceptional and individual geometry of ships and boats makes high demands on installations and measurements.

Get a general idea of the Leica 3D Disto's competent answers to a few difficult measurement jobs relating to...

- Curved surfaces & difficult geometries
- Measurements on rolling ships and boats (waterborn)
- Measurements on tilted ships and boats (ashore)
- Scans
- Covers and sails

Some photos and plans with kind permission of http://martin-yachten.de

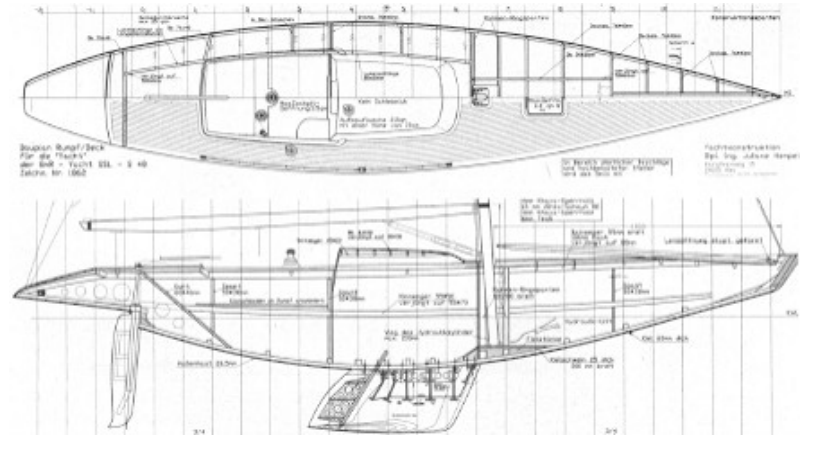

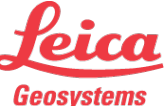

### Position of the 3D Disto

 $\rightarrow$ 

You would not be able to point the laser to a rolling object. Even if you would, results would be inaccurate.

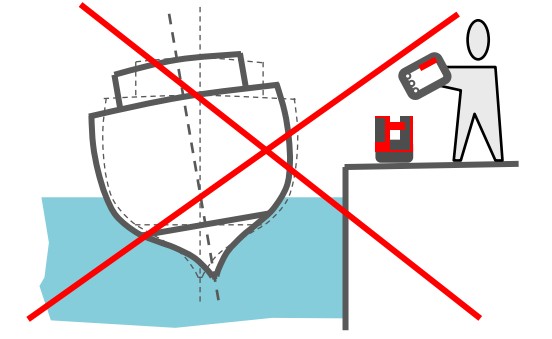

Step 1:

Put the 3D Disto on the boat

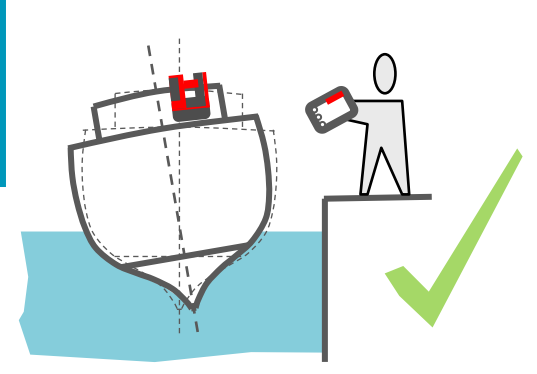

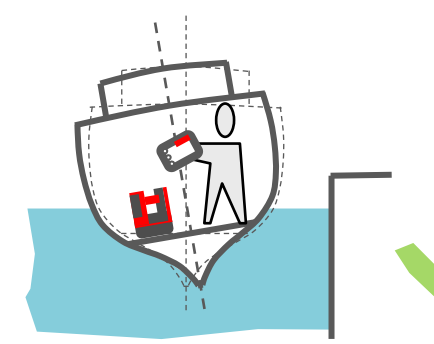

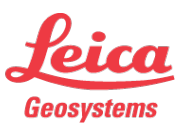

### Disabling the Tilt Sensor

If the underground is not stable, the tilt sensor can't level the 3D Disto and must be disabled:

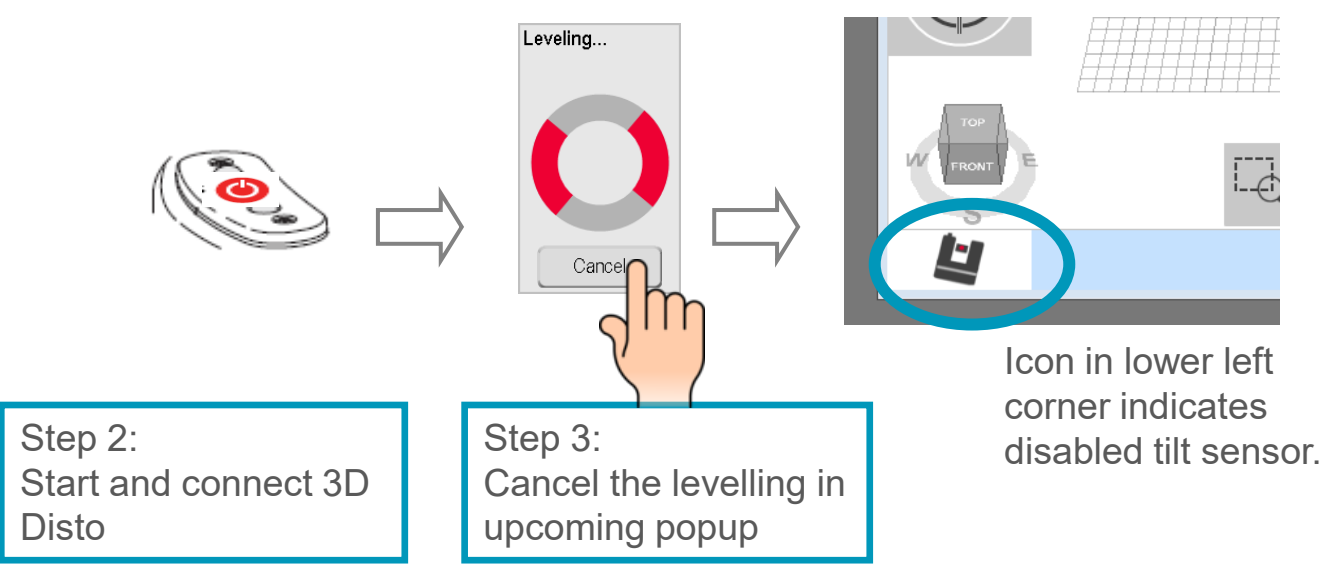

Alternatively disable the tilt sensor in Menu>Device>Tilt Sensor

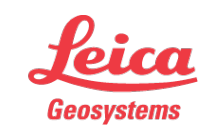

Measurements

Step 4: Measurement

Measure all points of interest like you are used to do - target and measure manually or let the 3D Disto do the scans. Further helpful tools of the application:

- CAD tools (line intersection etc.) for inaccessable points
- photo function for documentation
- immediate results

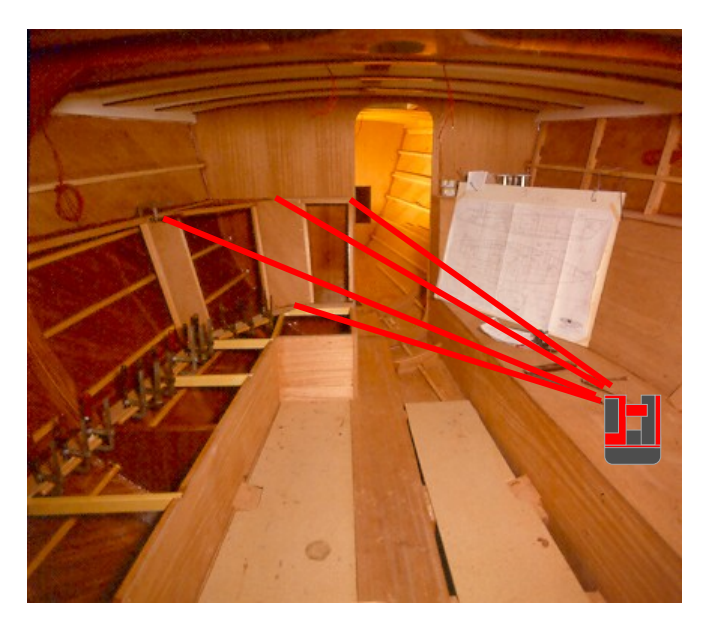

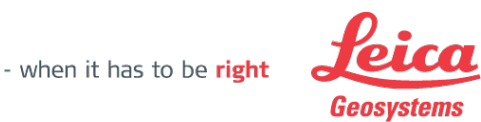

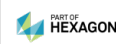

Scans

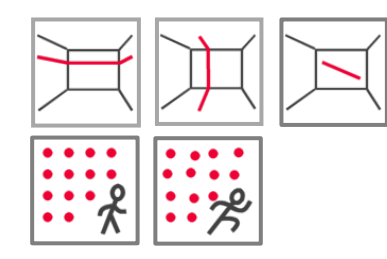

Execute line scans or surface scans if necessary.

- individual scan intervals
- scans run automated
- accuracy = 1mm/10m

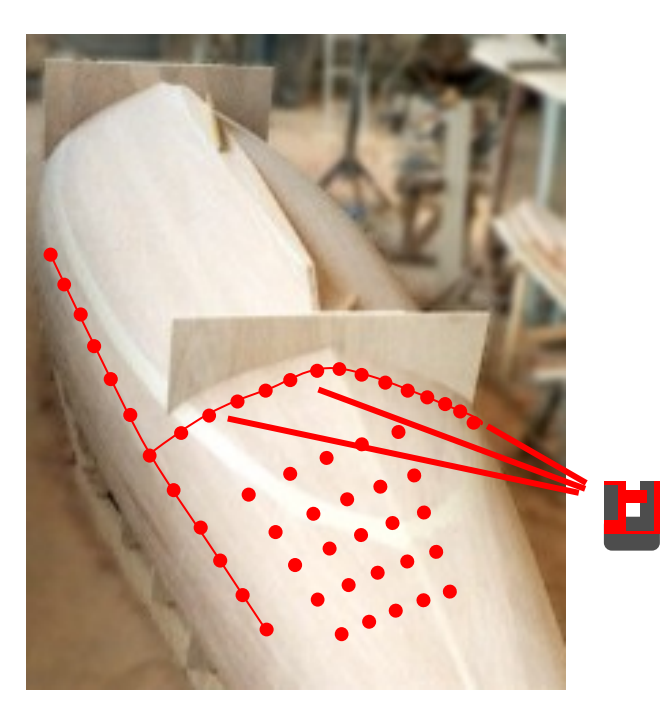

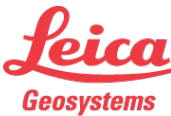

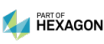

Data Export

Step 5: Save and export the data

Press Home key and save the measurement.

Select the measurement in the File Manager and press EXPORT key.

Your measurements and photos are in the DATA folder on your desktop now.

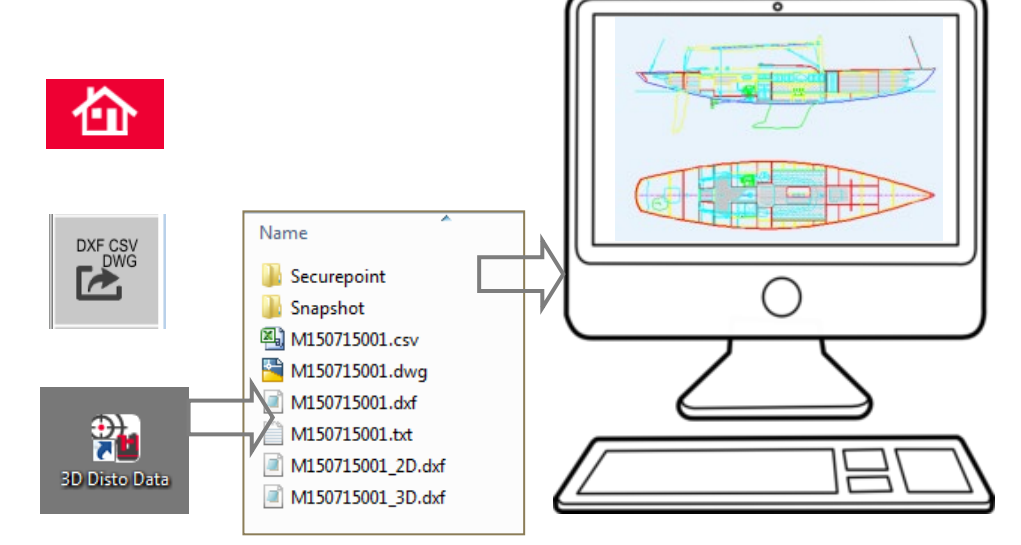

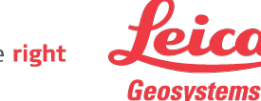

### Option: The cover

In case it's impossible to work with templates - use the 3D Disto's performance! Measure all points of interest for the cover, design it on CAD, project it on the carpet with the 3D Disto's PROJECTOR application and finally cut and sew.

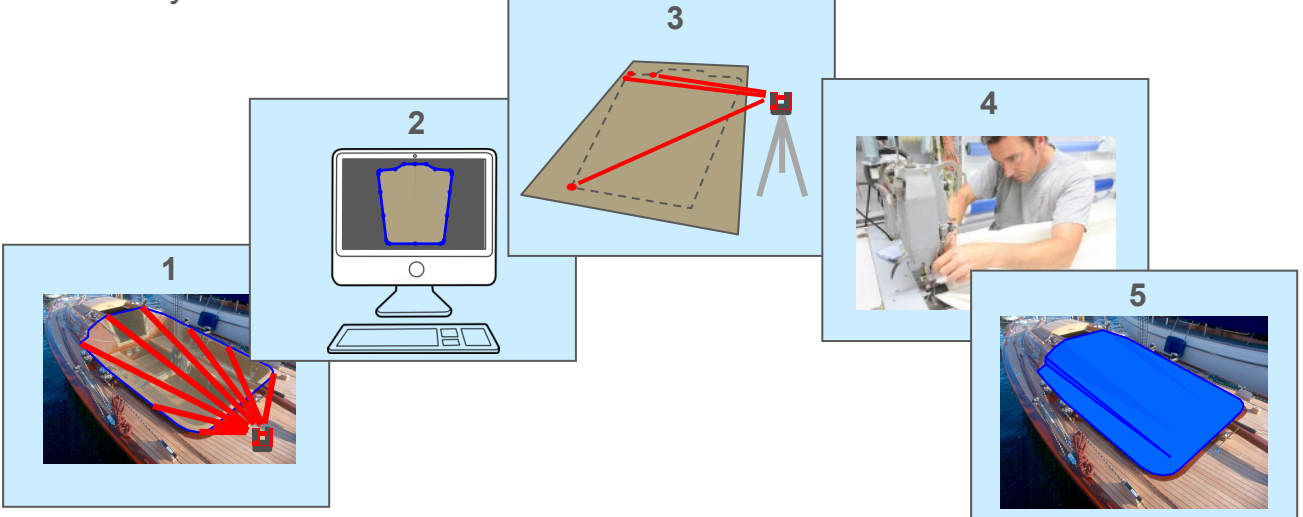

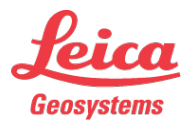

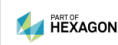

Worth knowing about the Tilt Sensor

The Tilt Sensor is a high-tech component of the 3D Disto. It compensates a tilt of the device up to  $3^{\circ}$ .

On the following pages advanced users find helpful advices how to measure regardless tilts over 3° or unstable undergrounds.

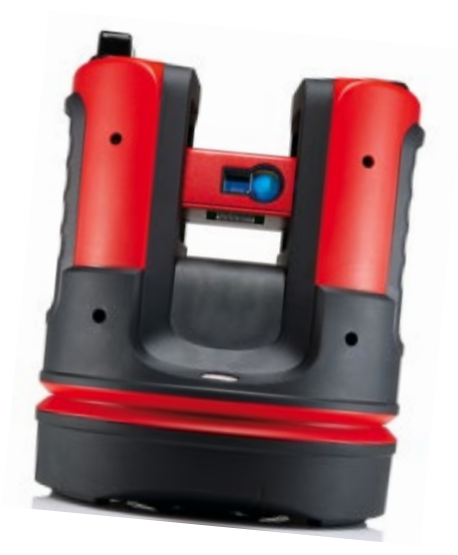

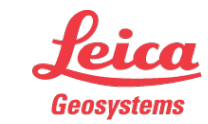

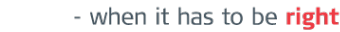

### Worth knowing about the Tilt Sensor

The Tilt Sensor can be enabled or disabled in the MENU at any time.

Status "On" has the same accuracy like "On (sensitive)", but it accepts slight instabilities without giving an error message.

#### Advice:

Save your measurements and start a new file if you change the state of the Tilt Sensor.

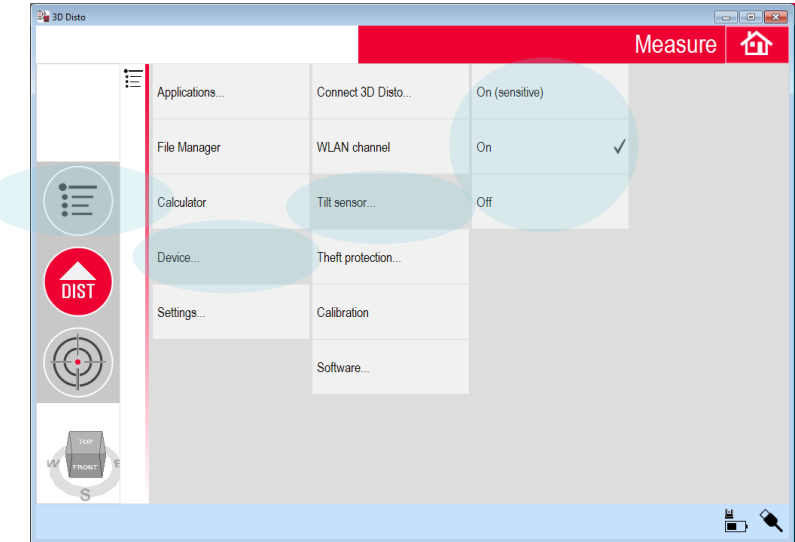

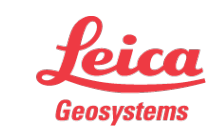

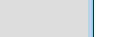

Worth knowing about the Tilt Sensor

The state of the Tilt Sensor has impact on dimensions and heights:

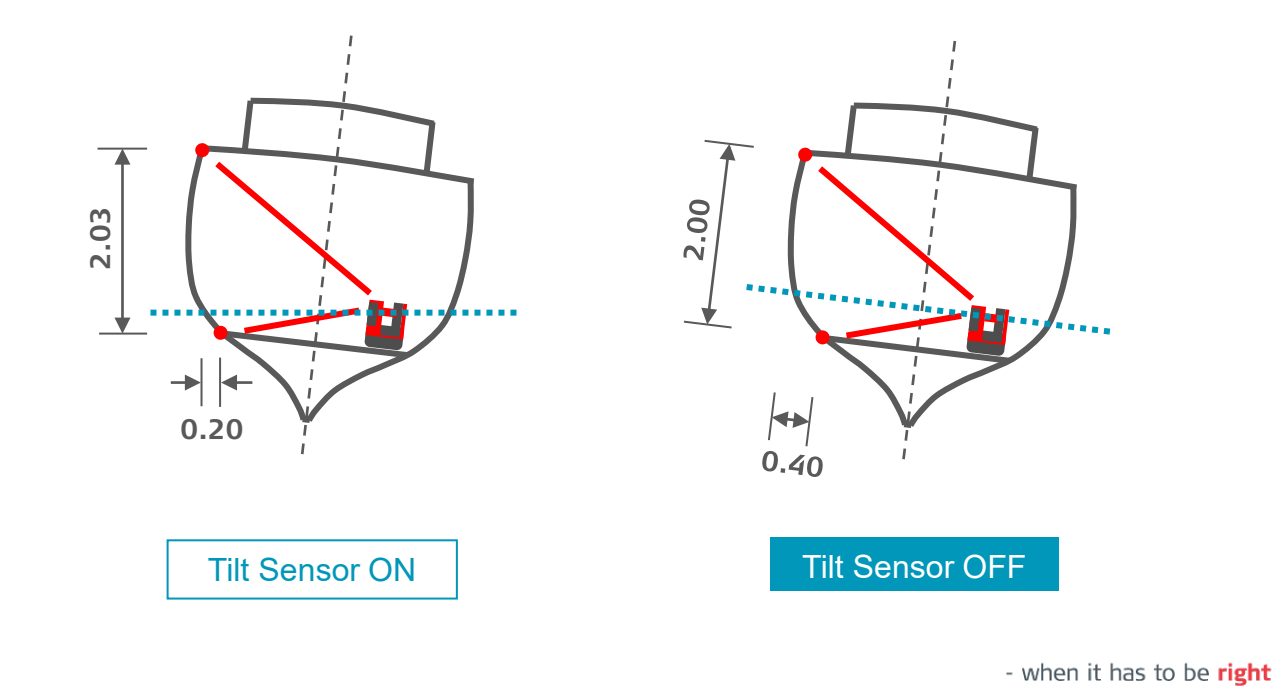

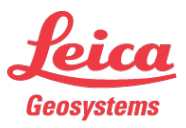

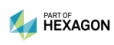

Worth knowing about the Tilt Sensor

No matter if the Tilt Sensor is ON or OFF: all the tie distances are error-free  $\rightarrow$  3D export data are correct!

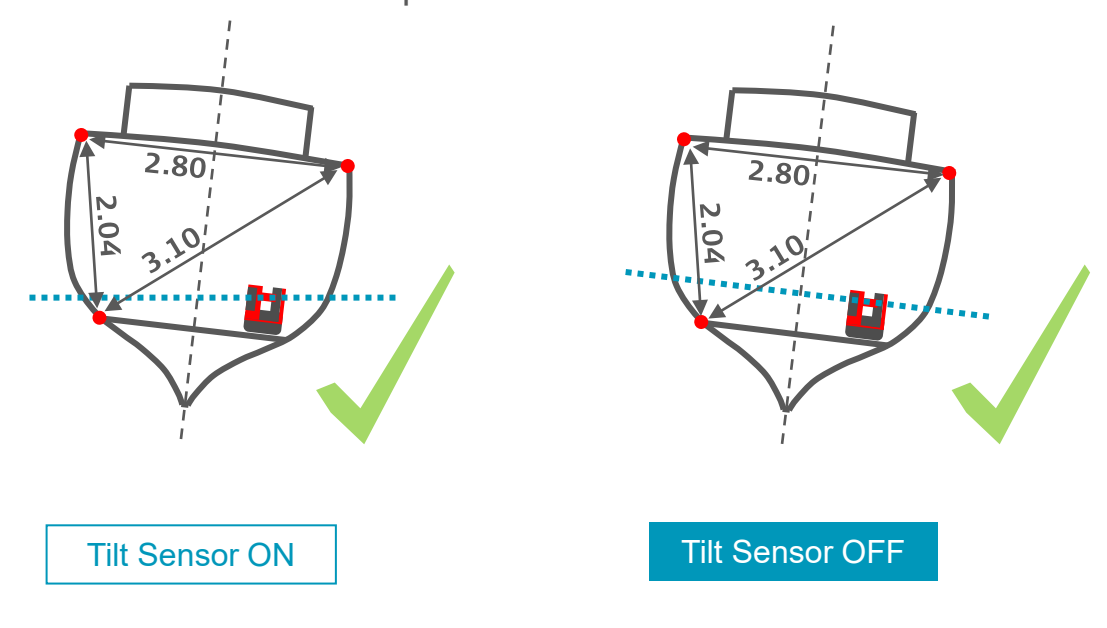

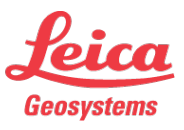

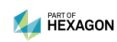

Worth knowing about the Tilt Sensor

Under normal conditions (stable underground, Tilt Sensor ON) the "Location" tools help to change the 3D Disto's position during a

E Applications Tool Kit Secure Locatio ile Manage E Calculator

1 measure Secure Points and object (Secure Location)

measurement...

3. measure Secure Points again (Relocation)

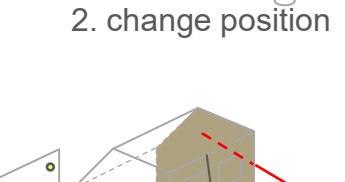

4. continue

1 1

...but Relocation doesn't work if the Tilt Sensor is OFF.

See next page for solution  $\rightarrow$ 

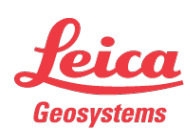

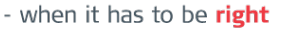

Worth knowing about the Tilt Sensor

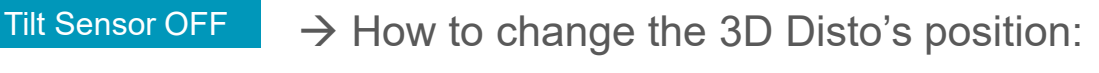

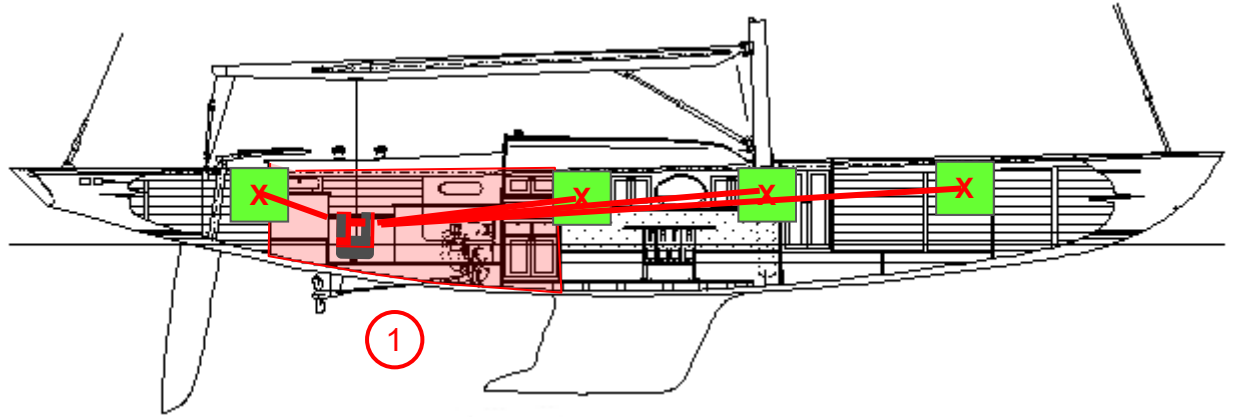

#### Step 1:

Measure all you need. Then mark some points all over the working area and measure them. Do not use Location tools. Save the file.

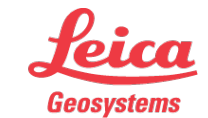

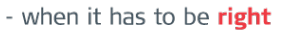

Worth knowing about the Tilt Sensor

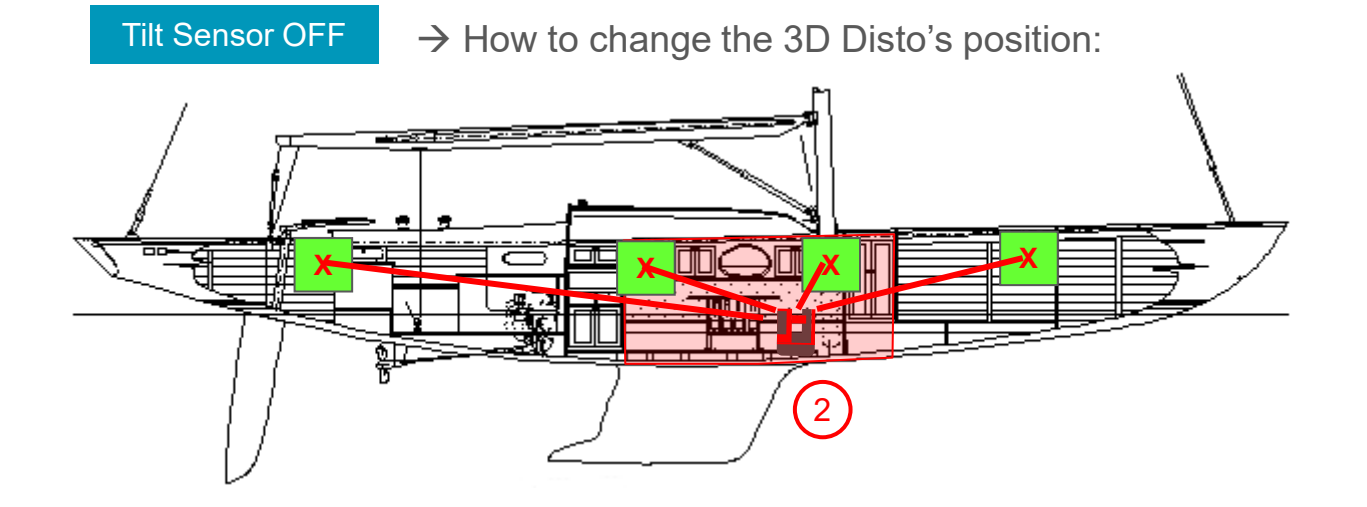

#### Step 2:

Change position of the 3D Disto. Start a new measurement with empty screen, measure all you need and measure 3 or more of the marked points. Do not use Location tools. Save the file.

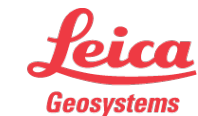

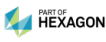

Worth knowing about the Tilt Sensor

Tilt Sensor OFF

 $\rightarrow$  How to change the 3D Disto's position:

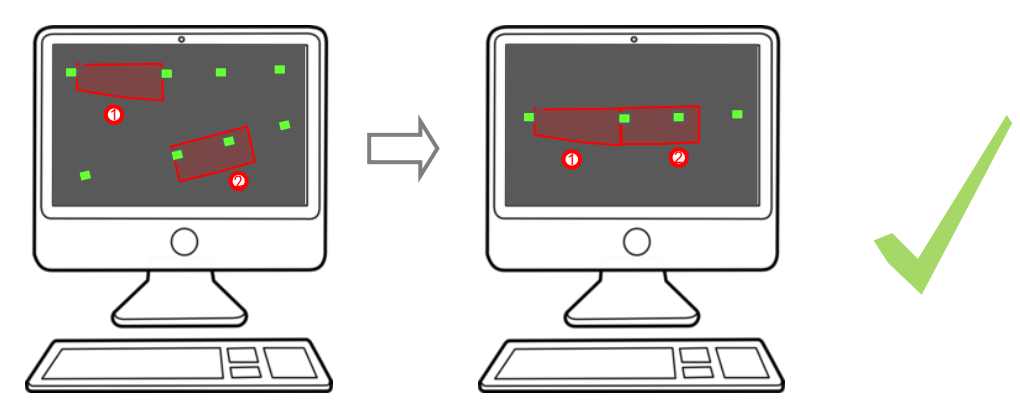

#### Step 3:

Export both files and import to your CAD system. Use the marked points to coincide both measurements.

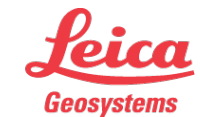

## Leica 3D Disto

### Registration at myWorld

Register your 3D Disto on myWorld for:

- warranty extension
- license keys
- more tutorials
- free software updates
- support
- manuals

www.myworld.leica-geosystems.com

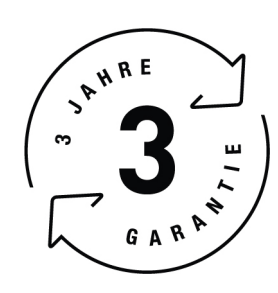

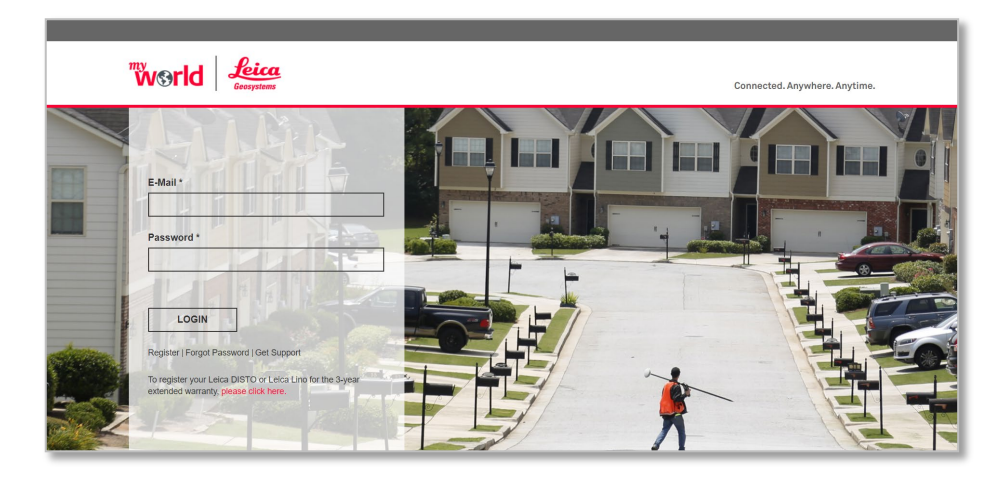

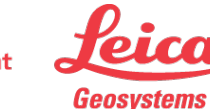

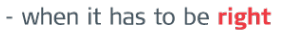